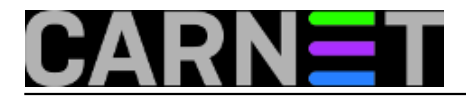

## Priprema 64-bitne instalacije Windowsa 7 za Opsi server

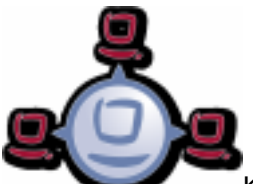

Kao što smo naglasili u <u>članku</u> [1] o konfiguraciji Opsi servera, instalacijske produkte poput *Windows 7* treba pripremiti prema njihovom mogućnostima i potrebama. Nakon što se ulogiramo u Opsi konfiguracijski editor, možemo u tab-u "Netboot products" vidjeti popis operativnih sistema i alata koje možemo pokretati sa Opsi servera tijekom boot-a klijenta.

| File Selection OpsiClient Help |       |                                 |         |                         |        |           |                    |                  |          |  |  |
|--------------------------------|-------|---------------------------------|---------|-------------------------|--------|-----------|--------------------|------------------|----------|--|--|
|                                |       |                                 |         |                         |        |           |                    |                  |          |  |  |
| Depot-Server =+ ++             |       | Hardware inform                 | ation 💐 | Software inv            | entory | Log file  | es 🧱 🛛 Pr          | roduct default-p | ropertie |  |  |
| opsi.simet.lan                 |       | Clients                         | Ϋ́      | Product configuration 😌 |        | Netboo    | Netboot products 👌 |                  |          |  |  |
|                                | ₽   F |                                 |         |                         |        |           |                    |                  |          |  |  |
|                                |       | Product ID                      |         | Status                  | Repor  | t F       | Requested A        | Version          |          |  |  |
| ► 🕞 GROUPS                     |       | hwinvent                        |         |                         |        |           |                    |                  |          |  |  |
|                                |       | memtest86                       |         |                         |        |           |                    |                  |          |  |  |
|                                |       | opsi-clonezilla                 |         |                         |        |           |                    |                  |          |  |  |
|                                |       | win2008                         |         |                         |        |           |                    |                  |          |  |  |
|                                |       | win2008-r2                      |         |                         |        |           |                    |                  |          |  |  |
|                                |       | win2008-x64                     |         |                         |        |           |                    |                  |          |  |  |
|                                |       | win2012                         |         |                         |        |           |                    |                  |          |  |  |
|                                |       | win2012-r2                      |         |                         |        |           |                    |                  |          |  |  |
|                                |       | win7                            |         |                         |        |           |                    |                  |          |  |  |
|                                |       | win7-x64                        |         |                         |        |           |                    |                  |          |  |  |
|                                |       | win8                            |         |                         |        |           |                    |                  |          |  |  |
|                                |       | win81                           |         |                         |        |           |                    |                  |          |  |  |
|                                |       | WIF181-X04                      |         |                         |        |           |                    |                  |          |  |  |
|                                |       | WIF18-X04                       |         |                         |        |           |                    |                  | 0        |  |  |
|                                |       | wino-x04-enterprise<br>winvieto |         |                         |        |           |                    |                  |          |  |  |
|                                |       | winvista.v64                    |         |                         |        |           |                    |                  |          |  |  |
|                                |       | winedisk                        |         |                         |        |           |                    |                  |          |  |  |
|                                |       | mpoundit                        |         |                         |        |           |                    |                  |          |  |  |
|                                |       |                                 |         |                         |        |           |                    |                  |          |  |  |
|                                |       |                                 |         |                         |        |           |                    | N                |          |  |  |
|                                |       |                                 |         |                         |        |           |                    | 13               |          |  |  |
|                                |       |                                 |         |                         |        |           |                    |                  |          |  |  |
|                                |       |                                 |         |                         |        |           |                    |                  |          |  |  |
|                                |       |                                 |         |                         |        |           |                    |                  |          |  |  |
|                                |       |                                 |         |                         |        |           |                    |                  |          |  |  |
|                                |       |                                 |         |                         |        |           |                    |                  |          |  |  |
|                                |       |                                 |         |                         |        |           |                    |                  |          |  |  |
|                                | 411   |                                 |         |                         |        |           |                    |                  |          |  |  |
|                                | ·     |                                 |         |                         |        |           |                    |                  |          |  |  |
|                                |       |                                 |         |                         |        |           |                    |                  |          |  |  |
| Clients total: 1 SELECT gro    | CLIEN | IT LIST                         | client( |                         |        | number of | f clients: 1       |                  |          |  |  |

Sve navedene Microsoftove operativne sisteme možemo sa Opsi servera instalirati preko mreže, ukoliko ih prilagodimo za mrežnu instalaciju. Postoji jedan standardni postupak kako se to može napraviti.

Na primjeru ćemo raditi pripremu za *Windows 7* 64-bitnu instalaciju, vjerovatno najzastupljeniju kod naših korisnika. Prvo što odradimo je priprema *Windows Preinstallation Environmenta* (Windows PE). Radi se o minimalnom *win32* OS-u, zasnovanom na *Windows Vista* kernelu, koji priprema PC-a za instalaciju, kopira potrebne podatke sa mrežnog servera i započinje instaliranje *Windows*a. Nije zamišljen kao primarni OS već kao alat za pripremu instalacije i pokretanje oporavka.

Windows PE potreban za mrežnu instalaciju pripremamo uz pomoć The Windows® Automated

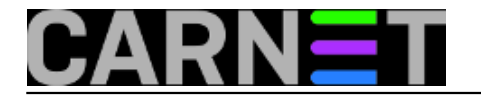

Installation Kita (AIK) for Windows® 7 čiji se ISO image može preuzeti na slijedećem [2]inku [2].

Nakon što smo preuzeli ISO image za *Windows AIK* snimimo ga ne DVD medij i pokrenemo ga na računalu koje ima *Windows 7*. Instalacijski proces započinjemo tako da odaberemo iz menija kao na slici ispod stavku "Windows AIK Setup".

| 🐞 Welcome to Windows Automated Installation Kit 🛛 💼 📼 |                                                                                                    |  |  |  |  |
|-------------------------------------------------------|----------------------------------------------------------------------------------------------------|--|--|--|--|
| Nindows 7                                             | Windows Automated Installation Kit                                                                                                 |  |  |  |  |
| Step-By-Step Deployment                               | Install Windows AIK.                                                                                                    |  |  |  |  |
| Windows AIK Setup                                     |                                                                                                    |  |  |  |  |
| Release Notes                                         | Install the Windows AIK. The Windows AIK contains a set of tools,<br>including Windows System Image Manager, which can help you to |  |  |  |  |
| ACT Download                                          | install, customize, and deploy Windows 7 and Windows Server 2008<br>R2.                                                            |  |  |  |  |
| MAP Download                                          |                                                                                                    |  |  |  |  |
| MDT Download                                          |                                                                                                    |  |  |  |  |
| Browse DVD                                            | Once the installation is complete, click Start, click All Programs, click                                                          |  |  |  |  |
| .NET Framework Setup                                  | Microsoft Windows AIK, click Documentation and open the Windows<br>Automated Installation Kit User's Guide (Waik.chm) or the       |  |  |  |  |
| MSXML 6 SP1 Setup                                     | "Step-By-Step: Basic Windows Deployment for IT Professionals"<br>document to get started.                                          |  |  |  |  |
| Exit                                                  |                                                                                                    |  |  |  |  |
|                                                       |                                                                                                    |  |  |  |  |
|                                                       |                                                                                                    |  |  |  |  |

Slijedi standardna procedura instalacije u kojoj na sva pitanja odgovorite potvrdno i prihvatite sugerirane odgovore.Završetkom instalacije možemo preći na slijedeći korak.

Izvršavamo naredbe preko komandne konzole te odabiremo *amd64* arhitekturu. Pokrenemo komandnu konzolu na način:

Start → Programs → Accessories → desni klik na "Command Prompt" → Run as. . . → Administrator

Stvaranje okruženja:

```
"%ProgramFiles%\Windows AIK\Tools\PETools\copype.cmd" amd64 C:\winpe
```

Priprema imagea za Opsi:

```
"%ProgramFiles%\Windows AIK\Tools\amd64\imagex.exe" /mountrw "C:\winpe\winpe.wim" 1 "
C:\winpe\mount"
echo c:\opsi\startnet.cmd > "C:\winpe\mount\Windows\System32\startnet.cmd"
"%ProgramFiles%\Windows AIK\Tools\amd64\imagex.exe" /commit /unmount "C:\winpe\mount"
move "C:\winpe\winpe.wim" "C:\winpe\ISO\sources\boot.wim"
```

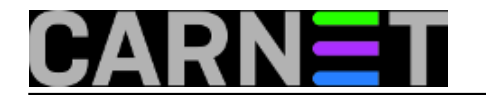

Preko mreže ili prijenosnog medija kopiramo sadržaj direktorija C:\winpe\ISO sa Windows 7 računala na Opsi server u direktorij /var/lib/opsi/depot/win7-x64/winpe.

|                      |                                           | # HR Croat              | tian (Croatia) 🛛 🥑 Hel |          |
|----------------------|-------------------------------------------|-------------------------|------------------------|----------|
|                      | omputer 🕨 Local Disk (C:) 🕨 winpe 🕨 ISO 🕨 | <b>-</b> 4 <sub>7</sub> | Search ISO             | ٩        |
| File Edit View Tools | Help                                      | <u></u>                 | / 🗋 🗍 /                | K 🗸 🖃 🎱  |
| Organize 🔻 Include   | in library 🔻 Share with 💌 New folder      |                         |                        | := - 🗊 🔞 |
| 🚖 Favorites 🗖        | Name                                      | Date modified           | Туре                   | Size     |
| 🧮 Desktop            | 퉬 boot                                    | 5.5.2015. 11:12         | File folder            |          |
| 〕 Downloads          | \mu EFI                                   | 5.5.2015. 11:12         | File folder            |          |
| 📃 Recent Places      | \mu sources                               | 5.5.2015. 11:16         | File folder            |          |
|                      | 📄 bootmgr                                 | 13.7.2009. 18:39        | File                   | 375 KB   |
| 🥽 Libraries          | 📄 bootmgr.efi                             | 13.7.2009. 18:45        | EFI File               | 653 KB   |
| Documents            |                                           |                         |                        |          |
| 🌙 Music 🗉            |                                           |                         |                        |          |
| 📔 Pictures           |                                           |                         |                        |          |
| 💾 Videos             |                                           |                         |                        |          |
| 🤣 Homegroup          |                                           |                         |                        |          |
| 👰 Computer           |                                           |                         |                        |          |
| 🚢 Local Disk (C:)    |                                           |                         |                        |          |
| 둸 DVD RW Drive (D    |                                           |                         |                        |          |
|                      |                                           |                         |                        |          |
| 5 items              |                                           |                         |                        |          |

Na Opsi serveru podesimo prava pristupa:

#opsi-setup --set-rights /var/lib/opsi/depot/win7-x64/winpe

Pogledajmo sadržaj ciljanog direktorija, ovako izgledaju ispravno dodijeljene dozvole.

```
root@opsi:/var/lib/opsi/depot/win7-x64/winpe# ls -l -a
total 1052
drwxrws--- 5 opsiconfd pcpatch 4096 May 5 12:22 .
drwxrws--- 10 opsiconfd pcpatch 4096 May 5 12:30 ..
drwxrws--- 3 opsiconfd pcpatch 4096 May 5 12:22 boot
-rw-rw---- 1 opsiconfd pcpatch 383562 May 5 12:22 bootmgr
-rw-rw---- 1 opsiconfd pcpatch 667712 May 5 12:22 bootmgr.efi
drwxrws--- 4 opsiconfd pcpatch 4096 May 5 12:22 EFI
drwxrws--- 2 opsiconfd pcpatch 4096 May 5 12:22 sources
```

Preostaje priprema instalacijskih podataka koje kopiramo s instalacijskog DVD-a ili preuzmemo instalacijski ISO image s referalnog centra MS Srce, pa ga raspakiramo na samom Opsi serveru.

Kompletan sadržaj prekopiramo na lokaciju: /var/lib/opsi/depot/win7-x64/installfiles. Podesimo prava pristupa:

#opsi-setup --set-rights /var/lib/opsi/depot/win7-x64/installfiles

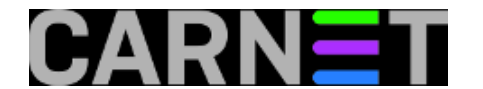

Provjerimo dozvole.

```
root@opsi:/var/lib/opsi/depot/win7-x64/installfiles# ls -l -a
total 1172
drwxrws--- 7 opsiconfd pcpatch
                                4096 May 5 12:38 .
drwxrws--- 10 opsiconfd pcpatch 4096 May 5 12:30 ..
-rw-rw---- 1 opsiconfd pcpatch
                                122 May 5 12:35 autorun.inf
drwxrws--- 4 opsiconfd pcpatch 4096 May
                                         5 12:35 boot
-rw-rw---- 1 opsiconfd pcpatch 383786 May 5 12:35 bootmgr
-rw-rw---- 1 opsiconfd pcpatch 669568 May 5 12:35 bootmgr.efi
                                4096 May 5 12:35 efi
drwxrws--- 3 opsiconfd pcpatch
-rw-rw---- 1 opsiconfd pcpatch 106768 May
                                         5 12:35 setup.exe
drwxrws--- 10 opsiconfd pcpatch 4096 May 5 12:38 sources
drwxrws--- 5 opsiconfd pcpatch 4096 May 5 12:38 support
drwxrws--- 3 opsiconfd pcpatch 4096 May 5 12:38 upgrade
```

Slijedeći upute u dokumentaciji, obavili smo dio posla koji se tiče kopiranja neophodnih MS datoteka. Sada slijedi zabavniji dio priče za sistemce. Priprema "nenadzirane" instalacijske procedure za *Windows7* 64-bit klijentska računala. O tome u <u>nastavku</u> [3].

Vezani članci:

Opsi server - Instalacija [4]

Opsi server - konfiguracija [5]

Nenadzirana instalacija Windowsa 7 preko mreže [6]

Instalacija Opsi klijenta [7]

Opsi server u računalnoj učionici [8]

pon, 2015-05-11 10:27 - Goran Šljivić**Kuharice:** Linux [9] Kategorije: <u>Software</u> [10] Vote: 0

No votes yet

## Source URL: https://sysportal.carnet.hr/node/1548

## Links

[1] https://sysportal.carnet.hr/node/1546

[2] https://www.microsoft.com/en-us/download/details.aspx?id=5753

[3] https://sysportal.carnet.hr/node/1550

[4] http://sistemac.carnet.hr/node/1541

[5] http://sistemac.carnet.hr/node/1546

[6] http://sistemac.carnet.hr/node/1550

[7] http://sistemac.carnet.hr/node/1554

[8] http://sistemac.carnet.hr/node/1562

[9] https://sysportal.carnet.hr/taxonomy/term/17

[10] https://sysportal.carnet.hr/taxonomy/term/25

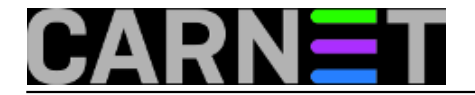